# RSUTH RECRUITMENT APPLICATION MANUAL

## INTRODUCTION

This document is a user guide for the RSUTH online recruitment application process.

#### HOW TO APPLY

- Launch chrome browser.
- Log on to https://careers.rsuth.ng/

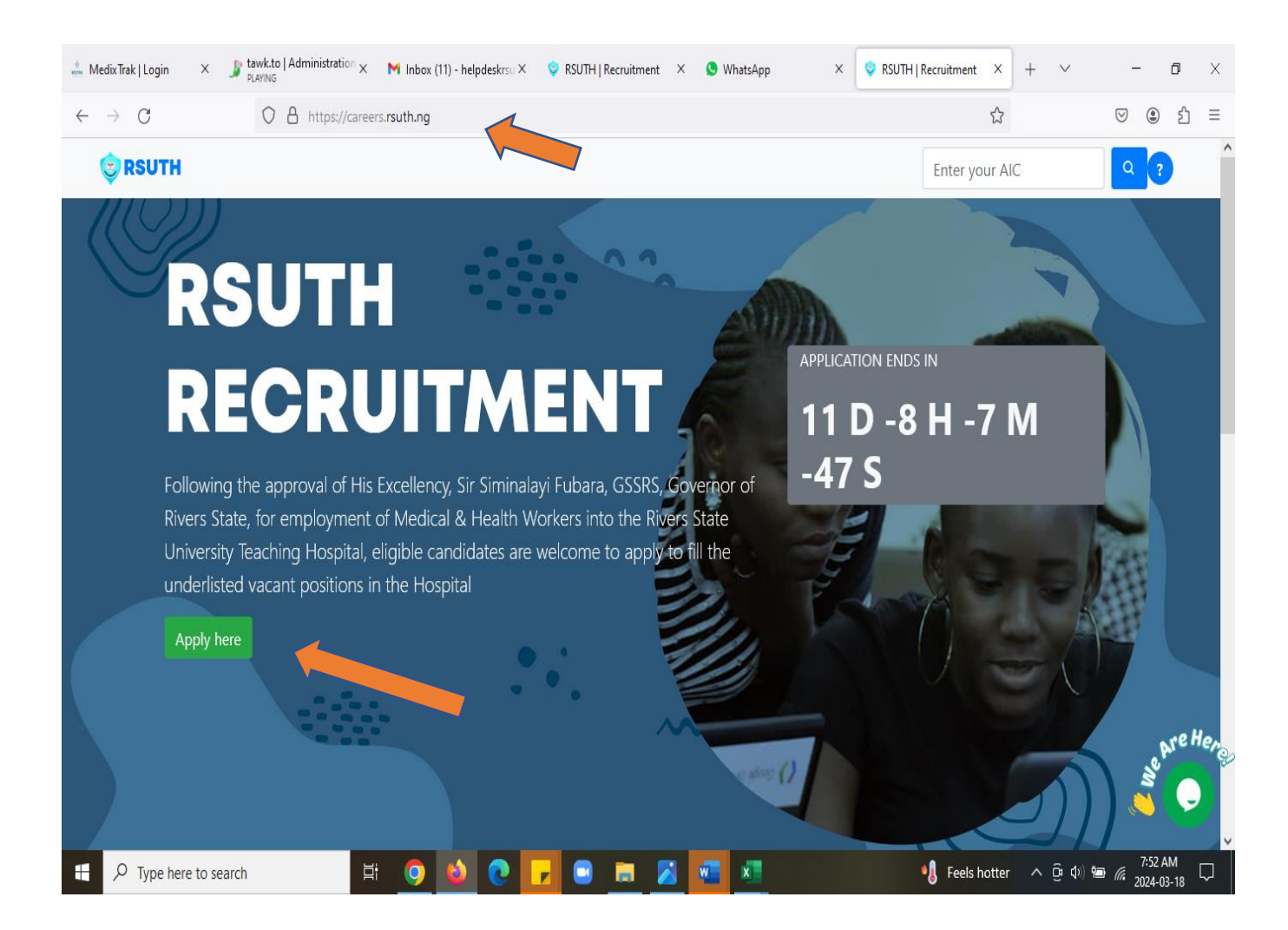

#### Scroll through to carefully read the Eligibility requirement.

| 🚣 Medix Trak   Login               | X 🍠 tawk.to   Administration X M Inbox (11) - helpdeskrsu X 🔅 RSUTH   Recruitment X 🕲 WhatsApp X 🔅 RSUTH   Recruitm | nent ×     | + | $\sim$ | -                  | ٥              | $\times$ |
|------------------------------------|----------------------------------------------------------------------------------------------------|------------|---|--------|--------------------|----------------|----------|
| $\leftarrow \   \rightarrow \   G$ | O A https://careers.rsuth.ng                                                                                        | ☆          |   |        |                    | ) <u></u>      | =        |
|                                    | Eligibility & Requirements                                                                                          |            |   |        |                    |                | ^        |
|                                    |                                                                                                    |            |   |        | 1                  |                |          |
|                                    | Applicants are required to upload all necessary credentials. They include:                                          |            |   |        |                    |                |          |
|                                    | Recent passport photograph                                                                                          |            |   |        |                    |                |          |
|                                    | Typed and signed application                                                                                        |            |   |        |                    |                |          |
|                                    | Professional qualifications                                                                                         |            |   |        |                    |                |          |
|                                    | Degree/HND/ND Certificates                                                                                          |            |   |        |                    |                |          |
|                                    | WASC/SSCE/NECO                                                                                                    |            |   |        |                    |                |          |
|                                    | First School Leaving Certificate                                                                                    |            |   |        |                    |                |          |
|                                    | Birth certificate/Sworn age declaration                                                                             |            |   |        |                    |                |          |
|                                    | Local Government Identification                                                                                     |            |   |        |                    |                |          |
|                                    | NYSC Discharge Certificate/Exemption                                                                                |            |   |        |                    |                |          |
|                                    | Evidence of current practice and registration with professional regulatory bodies                                   |            |   |        |                    | nech           | lon.     |
|                                    | Click here to apply                                                                                                 |            |   |        |                    | C              |          |
| ー ア Type h                         | ere to search 🛛 🛱 🧕 💌 🔽 💌 💼 🗾 📶 🗾 📲                                                                                 | els hotter | ^ | ê 🕬 🖷  | 7:5<br>7:5<br>2024 | 2 AM<br>-03-18 |          |

- Enter your email address, select a role from the drop-down list box and click "Continue"
- > Ensure you save your "AIC number" and keep safe for further use.

| 🚢 MedixTrak   Login                                                                                    | × 🏂 1 unread message   tawi × 🛛 M Inbox (11) - helpe                                        | eskrsu X 🔹 🔤 RSUTH   Recruitment X      | S WhatsApp               | × 💠 1 new message      | × +                             | $\sim$                     | -                           |             |   |
|----------------------------------------------------------------------------------------------------|---------------------------------------------------------------------------------------------|-----------------------------------------|--------------------------|------------------------|---------------------------------|----------------------------|-----------------------------|-------------|---|
| $\leftarrow \  \  \rightarrow \  \   G$                                                                | O A https://careers.rsuth.ng                                                                |                                         |                          |                        | \$                              |                            | ∵ :                         | එ ≡         |   |
|                                                                                                    | ligibility & Requirements                                                                   |                                         |                          |                        |                                 |                            |                             |             | ^ |
| · · · ·                                                                                                | RSUTH Recruitment Application                                                               |                                         |                          |                        |                                 |                            | ×                           |             |   |
|                                                                                                    | N/B: All documents to be uploaded must be in<br>('.jpg', 'JPEG')                            | PDF format and passport photog          | raphs must be in image   | e format               |                                 |                            | ^                           |             |   |
|                                                                                                    | Generate Application Identification Coc<br>n email with your Application Identification Cod | e<br>(AIC) will be sent to your email a | ddress, please ensure to | o keep it safe for ref | erence purpos                   | 25.                        |                             |             |   |
|                                                                                                    | Enter your Email                                                                            |                                         |                          |                        |                                 |                            |                             | $\times$    |   |
|                                                                                                    | doe.john@gmail.com                                                                          |                                         |                          |                        | Welcome to e                    | our site, if y             | ou need h                   | nelp        |   |
| Eligibi<br>RSUT<br>N/B: Al<br>(jpg; '<br>Generatu<br>An email v<br>Enter yo<br>doe.jo<br>Role<br>Choos | Role                                                                                        |                                         |                          |                        | simply reply f<br>online and re | o this mess<br>ady to help | age, we a                   | are         |   |
|                                                                                                    | Choose                                                                                      |                                         |                          | 2                      | Customer Supp                   | ort                        |                             |             |   |
|                                                                                                    |                                                                                             |                                         |                          |                        | Write a reply                   |                            |                             | 0 🙂         |   |
|                                                                                                    |                                                                                             |                                         |                          |                        |                                 | Continue                   | 2                           | 0           |   |
| モ ア Type he                                                                                            | to search 🗮 🧿 👈                                                                             | 0 🔽 🗉 🗖 😒                               | <u>•</u>                 | 🥙 35°С М               | ostly sunny 🔨                   | <u>@</u> : 4») %=          | 7:53 A<br>17:63 A<br>2024-0 | ₩<br>3-18 🖓 | Ť |

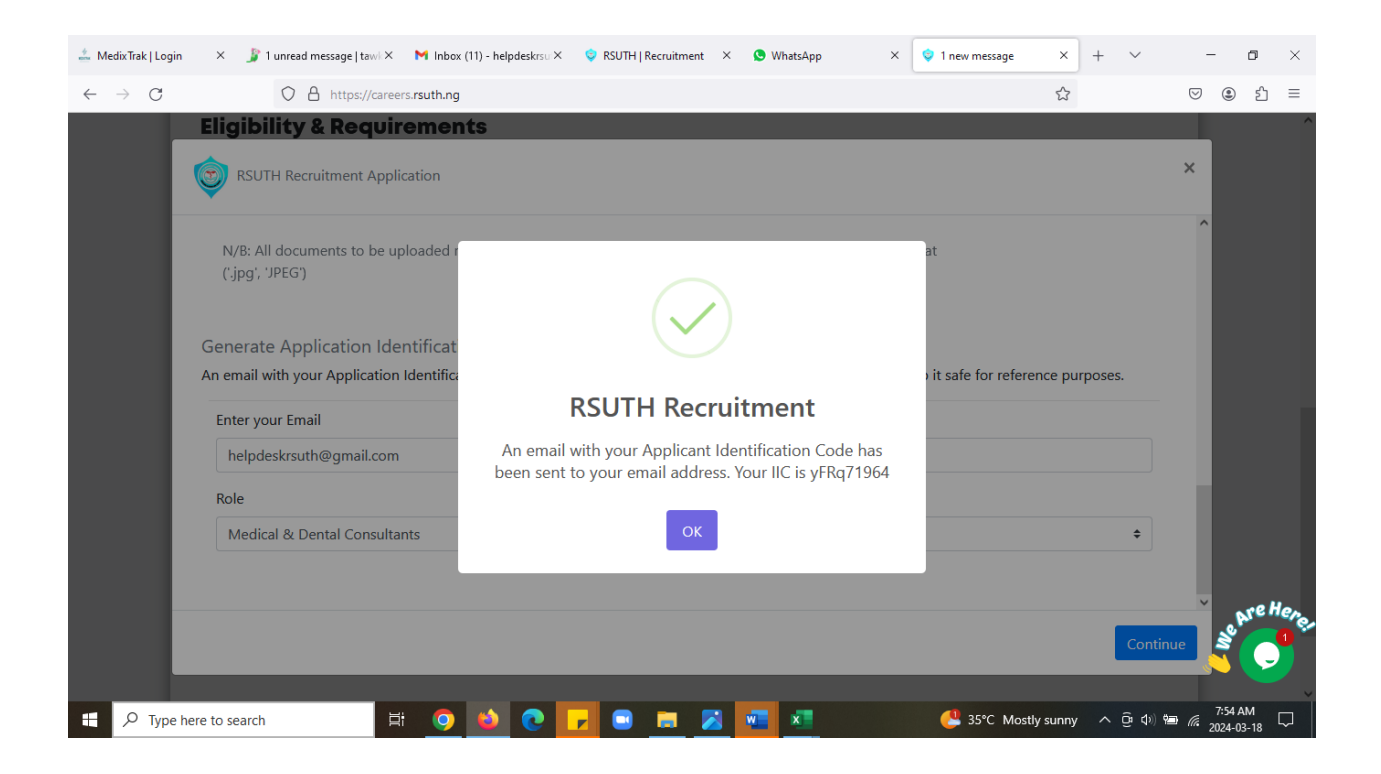

#### > Fill in your details and click on "Save and Continue".

| First Name *  | Last Name *          |                     | Other Names      |    |
|---------------|----------------------|---------------------|------------------|----|
| Gender *      | Date of Birth *      |                     | Marital Status * |    |
| Choose        | \$<br>mm / dd / yyyy | Ö                   | Choose           | \$ |
| Phone *       |                      | Email *             |                  |    |
|               |                      | helpdeskrsuth@gmail | l.com            |    |
| City          |                      | Address *           |                  |    |
| Nationality * | State of origin *    |                     | LGA of origin *  |    |
| Choose        | \$<br>Choose         | \$                  | Choose           | ÷  |

#### > Click "Save"

### Click on the + sign to add more qualification section

| Qualification * Institution *   FSLC •   mm/dd/yyyy     Additional Qualification   Institution   Date   Medical & Dental Consultants     Sove                          |   | Qualifications *             |               |                      |                          |   |   |  |
|----------------------------------------------------------------------------------------------------|---|------------------------------|---------------|----------------------|--------------------------|---|---|--|
| FSLC •     Additional Qualification     Institution     Date     mm / dd / yyyy     Role *     Licence/Registration Number *     Medical & Dental Consultants     Sove | - | Qualification *              | Institution * |                      | Date *                   |   | _ |  |
| Role * Licence/Registration Number *   Medical & Dental Consultants                                                                                                    |   | FSLC +                       | Institution   |                      | mm / dd / yyyy<br>Date   |   |   |  |
| Medical & Dental Consultants                                                                                                    |   | Role *                       | Licen         | ice/Registration Nur | mm / dd / yyyy<br>nber * | • |   |  |
|                                                                                                    |   | Medical & Dental Consultants | \$            |                      |                          |   |   |  |

Click on the drop-down list box to select the document name then click in the Click to upload box to upload document.

#### **Upload Documents**

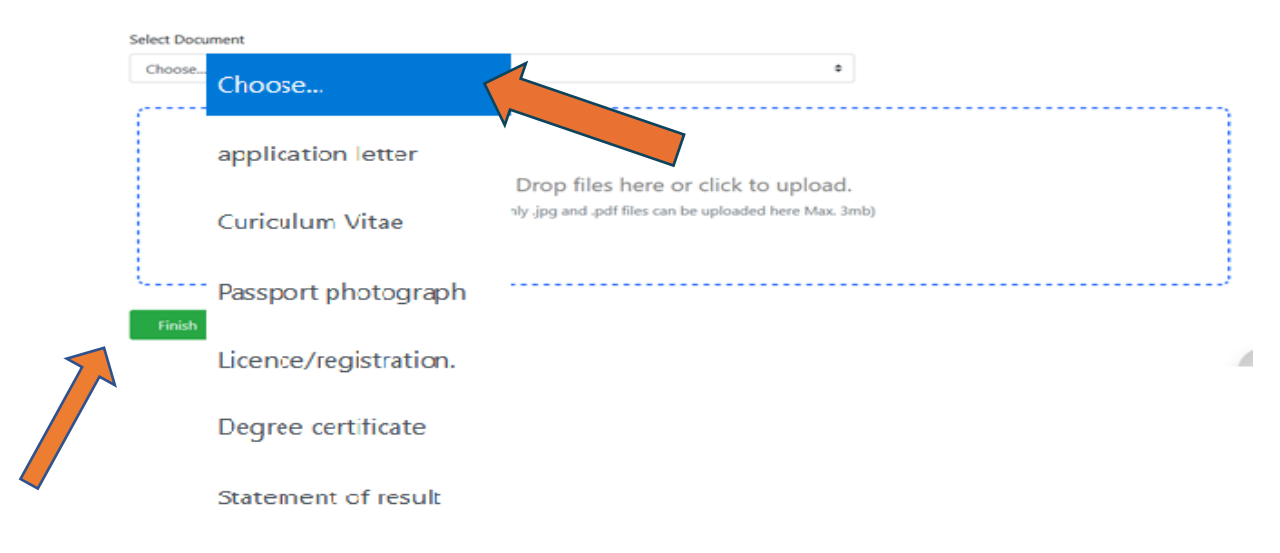

- > When you have uploaded all documents
- Click "Finish" to Preview, Print and Close your application.

## FAQS

1. How do I get my AIC?

ANS: Check the email sent to you.

2. I navigated out of the application page please how do I get back to my application?

ANS: Reload the application page and enter your AIC in the text box provided as shown below and click on the search icon.

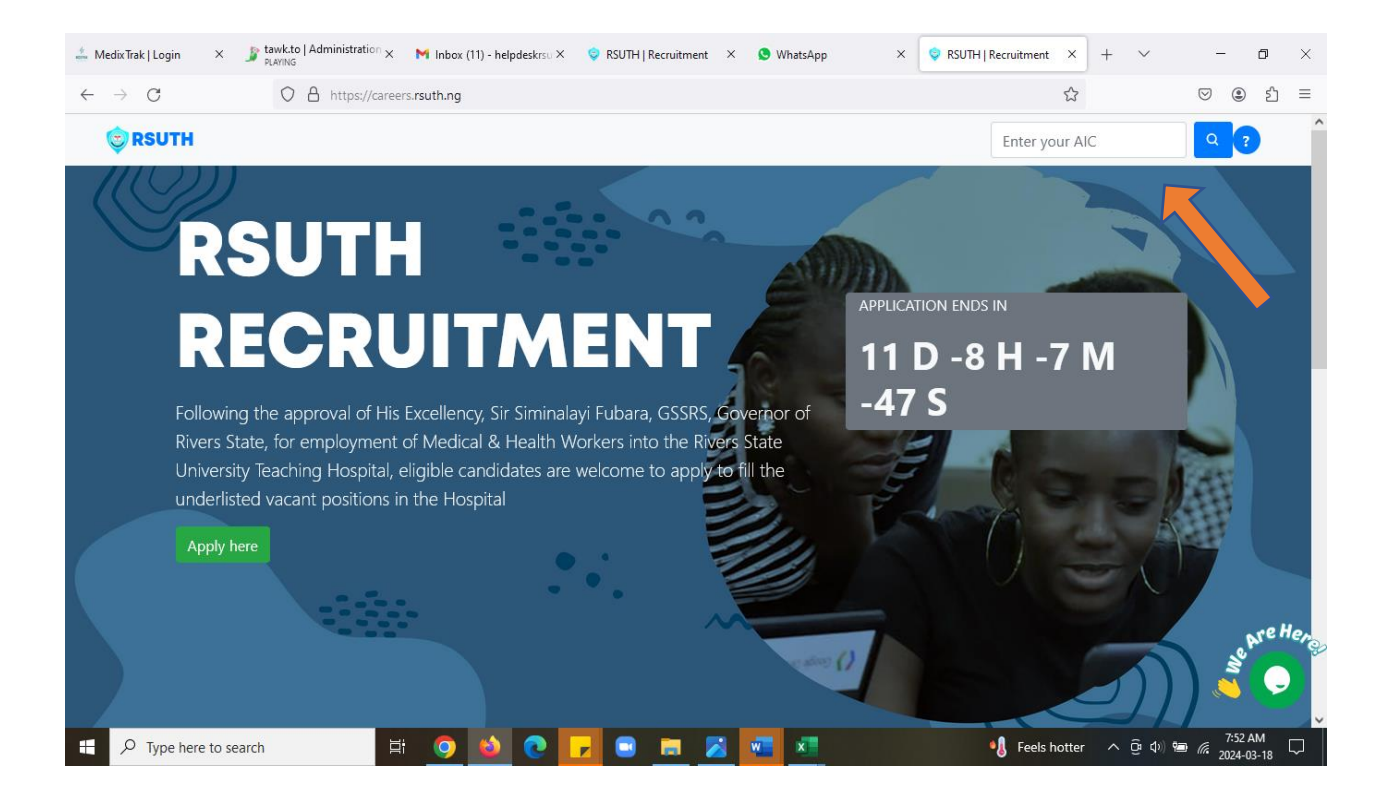